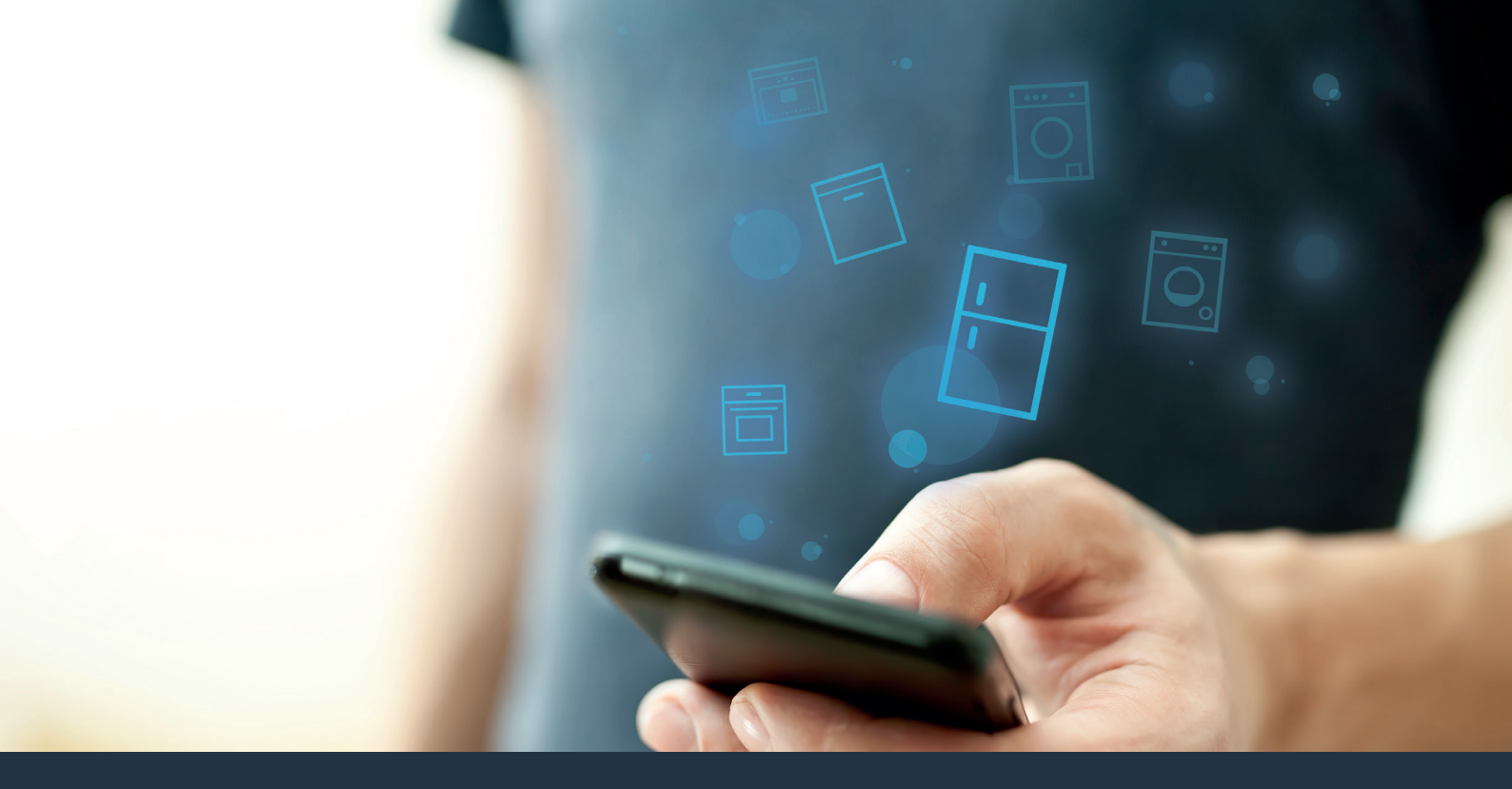

Połącz swoją lodówkę – z przyszłością.

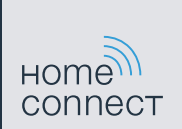

## Home Connect. Jedna aplikacja do wszystkiego.

Home Connect to pierwsza aplikacja, która dla Ciebie pierze i suszy, zmywa, piecze, parzy kawę i zagląda do lodówki. Rozmaity sprzęt AGD, różnych marek – Home Connect łączy wszystko z siecią i czyni mobilnym.

Dla Ciebie oznacza to wiele nowych możliwości, aby Twoje życie stało się bardziej komfortowe. Skorzystaj z dogodnej usługi, odkryj pomysłową ofertę przesyłania informacji i ułatw sobie wykonywanie prac domowych wykorzystując do tego smartfon lub tablet. Krótko: zapraszamy do nowego sposobu przeżywania dnia codziennego.

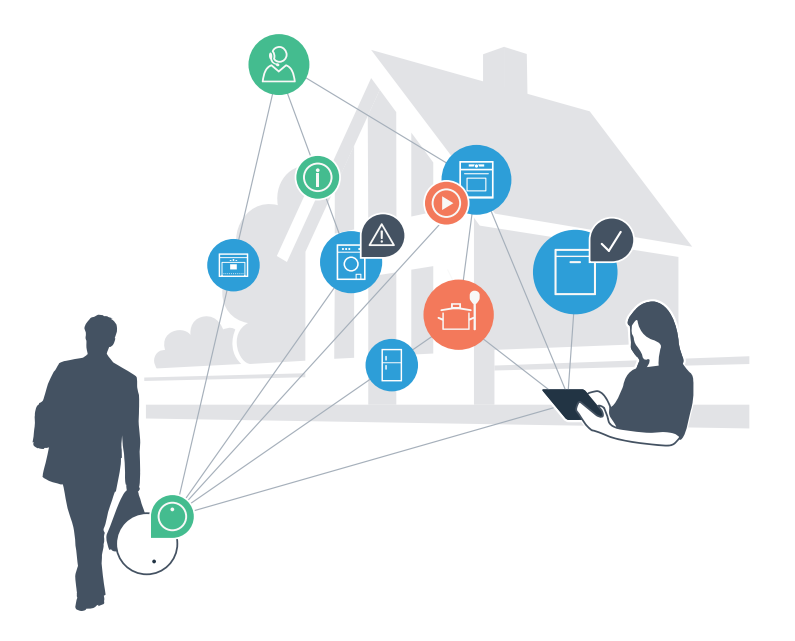

## Twój nowy sposób przeżywania dnia codziennego

### Bardziej wygodnie.

Za pomocą Home Connect sterujesz swoim sprzętem gospodarstwa domowego, kiedy chcesz i gdzie chcesz. Całkiem prosto i intuicyjnie, korzystając ze smartfona lub tabletu. W ten sposób możesz zaoszczędzić na krążeniu oraz czekaniu i po prostu mieć więcej czasu na rzeczy, które tak naprawdę są dla Ciebie ważne.

#### Łatwiejsza obsługa.

Zmień łatwo konfigurację obsługi, jak na przykład sygnały dźwiękowe lub indywidualne programy, w aplikacji na przejrzystym ekranie dotykowym. Jest to jeszcze łatwiejsze i bardziej dokładne niż na samym urządzeniu, a w zasięgu ręki masz dodatkowo wszystkie dane, instrukcje użytkowania i wiele filmów instruktażowych.

#### Połączenie z internetem.

Daj się zainspirować i odkryj liczne dodatkowe oferty, które są dostosowane do Twoich urządzeń: kolekcje receptur, wskazówki dotyczące korzystania ze sprzętu i wiele więcej. Odpowiednie akcesoria możesz zamówić w dowolnym czasie, wykonując zaledwie kilka kliknięć.

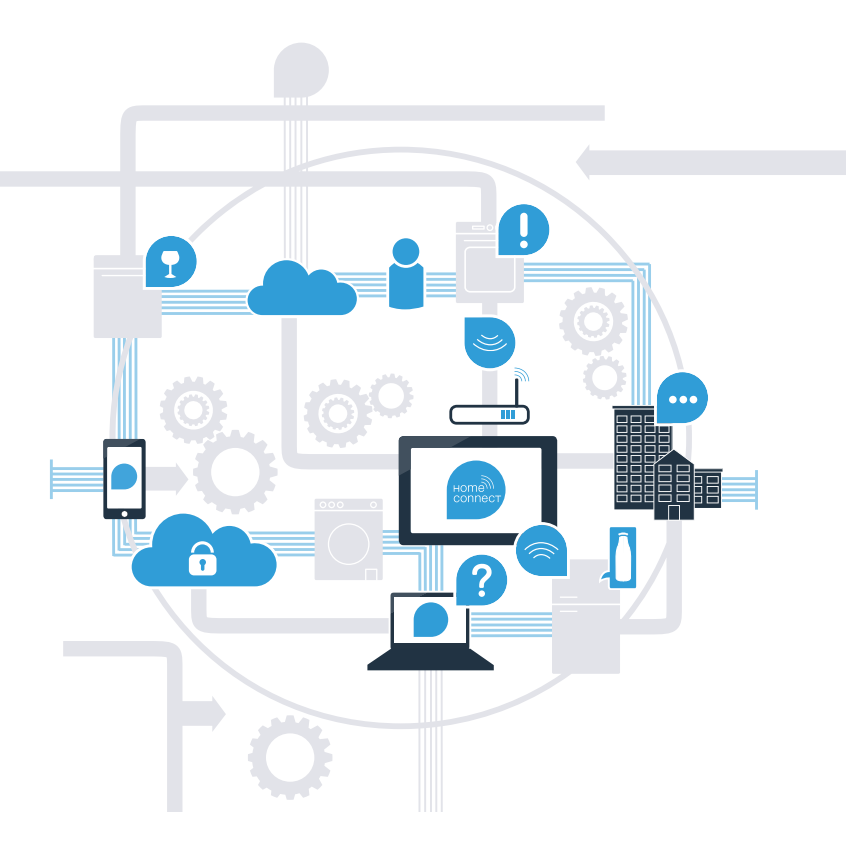

## Wykorzystaj Home Connect do jeszcze sprawniejszej obsługi swojej lodówki.

Za pomocą Home Connect i smartfona możesz w każdej chwili zajrzeć do środka swojej lodówki – niezależnie od tego, gdzie się właśnie znajdujesz. Na kolejnych stronach dowiesz się, jak połączyć swoją lodówkę z nowatorską aplikacją Home Connect oraz jak skorzystać z wielu innych zalet. Wszystkie ważne informacje o Home Connect znajdziesz na stronie **www.home-connect.com** 

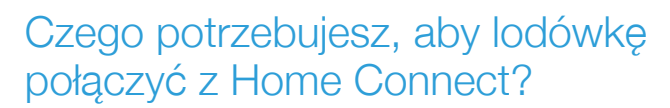

- Smartfon lub tablet musi mieć najnowszą wersję systemu operacyjnego.
- W miejscu instalacji lodówki odbierasz sygnał domowej sieci (WLAN).
  Nazwa i hasło sieci domowej (WLAN):

Nazwa sieci (SSID):

Hasło (Key):

- Sieć domowa musi być podłączona do internetu, a funkcja WLAN musi być aktywna.
- Twoja lodówka jest rozpakowana i podłączona.

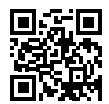

# **Etap 1:** skonfiguruj aplikację Home Connect

Otwórz na swoim smartfonie lub tablecie aplikację App Store (dotyczy urządzeń firmy Apple) lub Google Play Store (dotyczy urządzeń z Androidem).

B Wpisz w Store szukaną frazę "Home Connect".

Wybierz aplikację Home Connect i zainstaluj na swoim telefonie lub tablecie.

Uruchom aplikację i skonfiguruj konto użytkownika w Home Connect. Aplikacja poprowadzi przez proces logowania. Na koniec zanotuj swój adres e-mail i hasło.

Dane do logowania w Home Connect:

E-mail:

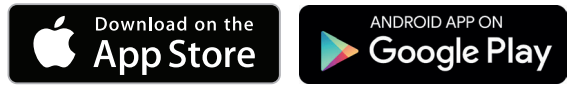

Proszę sprawdzić dostępność na www.home-connect.com

Hasło:

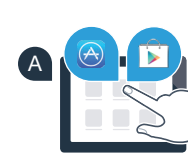

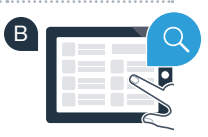

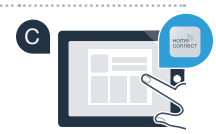

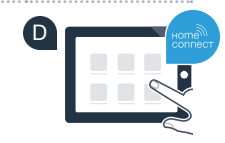

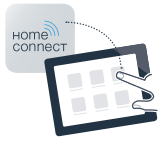

Etap 2 (pierwsze uruchomienie): połącz lodówkę ze swoją siecią domową (WLAN)

A Podłącz wtyczkę lodówki do gniazdka sieciowego zgodnie z dostarczoną instrukcją.

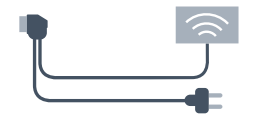

B Sprawdź, czy router sieci domowej ma funkcję WPS (automatyczne łączenie) (informacje na ten temat można znaleźć w instrukcji obsługi routera).

Czy router dysponuje funkcją WPS (automatycznego łączenia)?

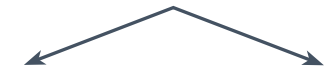

lub

Czy router ma funkcje WPS? Jeżeli tak, to przejdź do etapu 2.1 -Automatyczne łączenie (WPS).

Jeśli router nie ma funkcji WPS lub o tym nie wiesz, to przejdź do etapu 2.2 -Reczne łączenie (tryb profesjonalny).

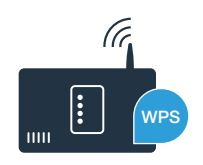

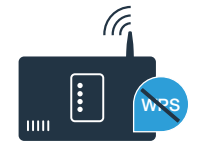

Jeżeli urządzenie nie będzie przez dłuższy czas obsługiwane, menu zamyka się automatycznie. Rozpocznij ponownie od punktu A

## **Etap 2.1:** automatyczne łączenie lodówki z siecią domową (WLAN)

Naciśnij równocześnie na 5 sekund przyciski **"super"** oraz **"lock/alarm off"**. Na wyświetlaczu pojawi się **"Cn"** (Connectivity = menu Home Connect).

Dłuższe naciśnięcie centralnie przycisku **"lock/alarm off"** spowoduje włączenie blokady przycisków. W celu jej wyłączenia ponownie naciśnij przycisk **"lock/alarm off"**.

Naciśnij przycisk "°C". Na wyświetlaczu pojawią się "AC" (Automatyczne Połączenie) oraz "OF".

- Naciśnij przycisk "+", aby rozpocząć automatyczne połączenie. Na wyświetlaczu pojawi się animacja trwająca 2 minuty. W tym czasie należy wykonać następujące czynności.
- W ciągu 2 minut aktywuj funkcję WPS w swoim routerze sieci domowej. (Niektóre routery mają do tego celu przycisk WPS/WLAN. Informację na ten temat znajdziesz w instrukcji obsługi routera.)
- Po pomyślnym nawiązaniu połączenia miga "On" na wyświetlaczu. Przejdź wówczas bezpośrednio do etapu 3.

Jeżeli na wyświetlaczu przez 3 sekundy miga **"OF"**, oznacza to, że nie można było ustanowić połączenia w ciągu 2 minut. Należy ponownie rozpocząć od punktu A lub wykonać ręczne nawiązanie połączenia (etap 2.2).

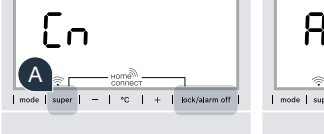

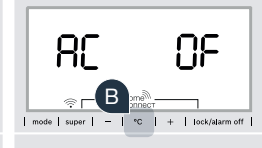

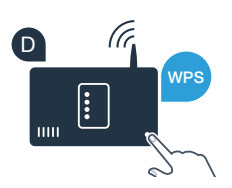

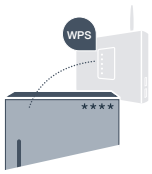

-4

## **Etap 2.2:** ręczne łączenie lodówki z siecią domową (WLAN)

Większość routerów ma funkcję WPS. Lodówkę można połączyć z siecią domową także ręcznie, jeżeli istniejący router WLAN nie dysponuje funkcją WPS lub nie jest to wiadome.

A Naciśnij równocześnie na 5 sekund przyciski "super" oraz "lock/alarm off". Na wyświetlaczu pojawi się "Cn" (Connectivity = menu Home Connect).

Dłuższe naciśnięcie centralnie przycisku "lock/alarm off" spowoduje włączenie blokady przycisków. W celu jej wyłączenia ponownie naciśnij przycisk "lock/alarm off".

- B Naciśnij przycisk "°C" dwa razy, aby na wyświetlaczu pojawiły się "SA" (Manualne Połączenie) oraz "OF".
- Naciśnij przycisk "+", aby rozpocząć ręczne połączenie. Na wyświetlaczu pojawi się animacja trwająca do 5 minut. W tym czasie należy wykonać następujące czynności.
- D Lodówka ma teraz skonfigurowaną własną sieć WLAN o nazwie (SSID) "HomeConnect", do której można mieć dostęp za pomocą smartfona lub tabletu.
- Przejdź w tym celu do menu ustawień ogólnych swojego smartfona lub tabletu i wejdź do ustawień sieci WLAN.

### Porada:

Podczas łączenia ręcznego lodówka tworzy własną sieć WLAN (punkt dostępowy [SAP]), którą można następnie wybrać ze smartfona lub tabletu.

Jeżeli urządzenie nie będzie przez dłuższy czas obsługiwane, menu zamyka się automatycznie. Rozpocznij ponownie od punktu A

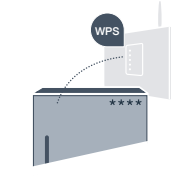

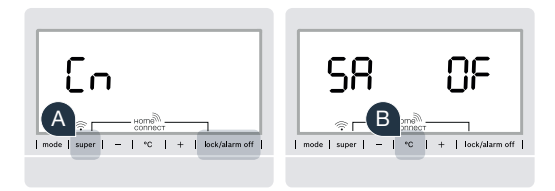

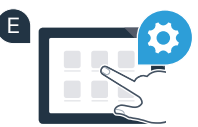

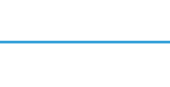

Połącz smartfon lub tablet z siecią WLAN Netzwerk (SSID) "HomeConnect" (hasłem dla WLAN [Key] iest "HomeConnect"). Proces łaczenia może potrwać do 60 sekund!

G Po pomyślnym połączeniu, otwórz aplikację Home Connect na smartfonie lub tablecie.

Aplikacja szuka teraz przez kilka sekund lodówki. Gdy lodówka zostanie znaleziona, wpisz w odpowiednich polach nazwę sieci (SSID) oraz hasło (Key) do własnej sieci domowej (WLAN).

Nastepnie naciśnij na "Prześlij do sprzetu domowego".

Po pomyślnym nawiązaniu połączenia miga "On" na wyświetlaczu.

Na wyświetlaczu pojawiło się **"OF"**. Nie można było ustanowić połączenia w ciągu 5 minut. Sprawdź, czy lodówka jest w zasięgu sieci domowej (WLAN) i w razie potrzeby powtórz procedurę.

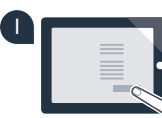

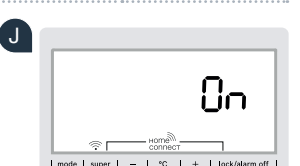

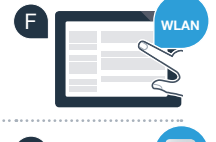

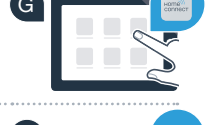

## **Etap 3:** połącz lodówkę z aplikacją Home Connect

- A Naciśnij równocześnie na 5 sekund przyciski "super" oraz "lock/alarm off". Na wyświetlaczu pojawi się "Cn" (Connectivity = menu Home Connect).
- B Następnie naciśnij przycisk "°C", aż na wyświetlaczu pojawi się "PA" (Pairing = połączenie między lodówką a aplikacją).
- Naciśnij przycisk "+", aby połączyć lodówkę z aplikacją. Na wyświetlaczu pojawi się animacja.
- D Po pomyślnym nawiązaniu połączenia pojawi się "On" na wyświetlaczu.
- E Weź do ręki swoje urządzenie przenośne. Wybierz "+" (Dodaj) w aplikacji Home Connect, jeżeli zostanie tam pokazana lodówka.
- Jeżeli lodówka nie została wyświetlona automatycznie, naciśnij w aplikacji na "Szukaj sprzętu domowego", a następnie na "Połącz ze sprzętem domowym".
- Postępuj zgodnie z instrukcjami w aplikacji, aby zakończyć proces.
- Po pomyślnym nawiązaniu połączenia miga przez 3 sekundy **"On"** na wyświetlaczu.
- Lodówka została teraz prawidłowo połączona z aplikacją! Po pomyślnym nawiązaniu połączenia pojawiają się na wyświetlaczu **"PA"** oraz **"On"**.

**Połączenie nie powiodło się:** upewnij się, że smartfon lub tablet jest połączony z siecią domową (WLAN). Powtórz czynności w etapie 3. Gdyby na wyświetlaczu pojawiło się **"Er"**, to możesz zresetować lodówkę. Więcej informacji na temat resetowania oraz dalsze wskazówki znajdziesz w instrukcji obsługi.

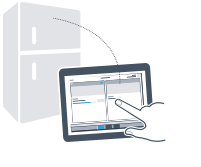

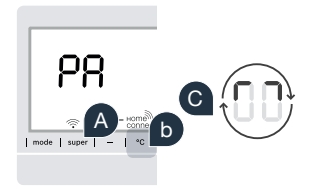

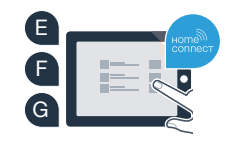

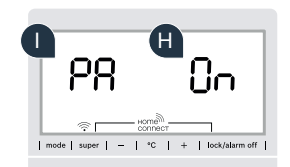

### Przyszłość właśnie się rozpoczęła w Twoim domu.

Twoja nowa lodówka z funkcją Home Connect jest częścią nowej generacji sprzętu gospodarstwa domowego podłączonego do sieci. Czy wiesz, że szereg urządzeń AGD jest wyposażonych w funkcję Home Connect? Zdalnie sterować i obsługiwać możesz w przyszłości nie tylko lodówkę, ale również kuchenki, zmywarki, ekspresy do kawy, pralki i suszarki wiodących producentów europejskich. Aby dowiedzieć się więcej na temat przyszłości prac domowych i wielu zalet oferowanych przez podłączony do sieci sprzęt gospodarstwa domowego, wejdź na: www.home-connect.com

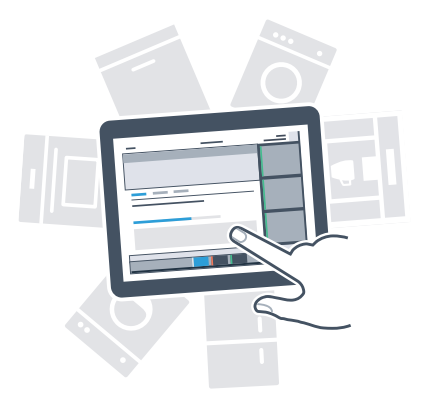

### Twoje bezpieczeństwo – naszym priorytetem.

#### Ochrona danych:

Dane są zawsze przesyłane w formie zaszyfrowanej. Home Connect spełnia najwyższe standardy bezpieczeństwa, aplikacja ma certyfikat TÜV Trust IT. Więcej informacji o ochronie danych osobowych można znaleźć na stronie www.home-connect.com

#### Bezpieczeństwo urządzenia:

Aby zapewnić bezpieczną pracę urządzenia przy użyciu funkcji Home Connect, proszę koniecznie zapoznać się z uwagami dotyczącymi bezpieczeństwa, podanymi w instrukcji obsługi urządzenia.

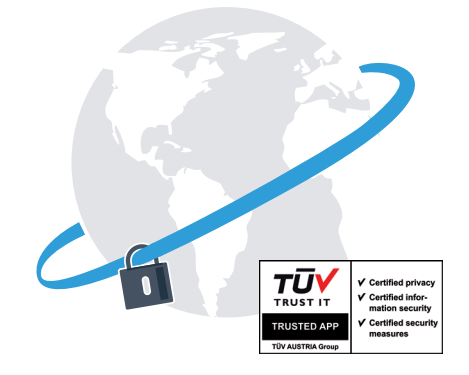

Ciesz się życiem codziennym, tak, jak lubisz.

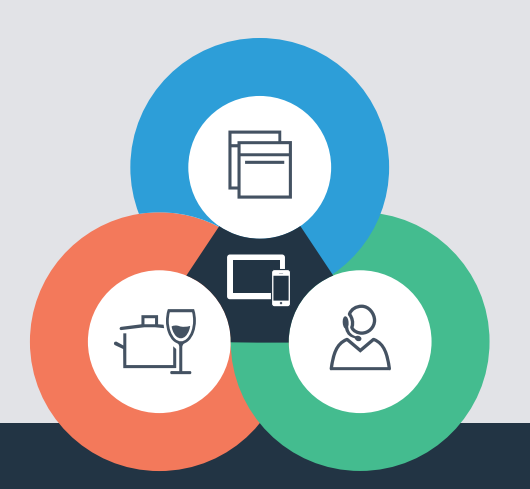

#### Home Connect jest usługą Home Connect GmbH

Apple App Store oraz iOS są znakami towarowymi firmy Apple Inc. Google Play Store oraz Android są znakami towarowymi firmy Google Inc. Wi-Fi jest znakiem towarowym firmy Wi-Fi Alliance Etykieta aprobaty TÜV-Prüfsiegel opiera się na certyfikacji TÜV Trust IT GmbH Grupa przedsiębiorstw TÜV AUSTRIA

Czy masz pytania lub chcesz skontaktować się z hotline Home Connect Service? Odwiedź nas na www.home-connect.com

8001 037 746